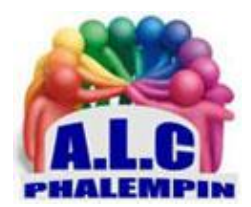

# Comment Utiliser l'IA de Bing (Intégrant ChatGPT) ?

#### Jean Marie Herbaux

# Table des matières

| 1. | C | u'est-ce que la nouvelle IA de Bing avec ChatGPT ?  | 2 |
|----|---|-----------------------------------------------------|---|
| а  |   | Les avantages de Bing AI avec ChatGPT               | 2 |
| b  | • | Cependant                                           | 2 |
| 2. | С | omment discuter avec Bing AI alimenté par ChatGPT ? | 2 |
| а  |   | Demander n'importe quoi ?                           | 2 |
| 3. | С | omment le tester :                                  | 2 |
| а  |   | Avec les modèles :                                  | 2 |
| b  | • | Posez votre propre question :                       | 2 |
| C  |   | Autre essai avec la future présentation :           | 3 |
| 4. | Ρ | lus tard, pour utiliser Bing AI avec ChatGPT        | 3 |
| а  |   | Options :                                           | 3 |
| 5. | С | onclusions :                                        | 4 |

Vous avez entendu parlé de l'intégration de ChatGPT (GPT-3) directement dans Bing ? Vous souhaitez tester le Chatbot IA de Bing et l'efficacité de ses réponses ? Le nouveau moteur de recherche de Bing

intégrant l'IA est actuellement toujours en beta fermée mais Bing vous permet dès à présent d'avoir un aperçu de son fonctionnement. Cette expérience combine le moteur de recherche de Microsoft avec une version personnalisée du bot ChatGPT d'OpenAI pour fournir des réponses de conversation plus humaines plutôt qu'une simple liste de liens sur une page qui peut ou non contenir les bonnes informations. Dans cet article, vous découvrirez comment tester la version beta de Bing AI Search, vous découvrirez aussi comment vous pourrez prochainement utiliser Bing AI avec ChatGPT pour obtenir des réponses plus précises et pertinentes à vos questions détaillées.

# 1. Qu'est-ce que la nouvelle IA de Bing avec ChatGPT ?

La nouvelle expérience de Bing combine Bing, le moteur de recherche de Microsoft avec une version personnalisée du bot ChatGPT d'OpenAI pour fournir des réponses plus conversationnelles et humaines directement dans Bing.

#### a. Les avantages de Bing AI avec ChatGPT

Contrairement à la recherche traditionnelle, le nouvel outil IA de Bing (et d'autres chatbots similaires) peut répondre à des questions complexes, effectuer différentes tâches et vous pouvez interagir avec lui en sachant qu'il comprendra le contexte de votre demande. Quelques exemple :

- -
- -
- -
- -

#### b. Cependant

il est important de noter que quelle que soit votre utilisation du chatbot de Bing, vous ne devez jamais vous fier aveuglément aux réponses, car il y aura toujours des problèmes d'exactitude et d'erreurs.

## 2. Comment discuter avec Bing AI alimenté par ChatGPT ?

#### a. Demander n'importe quoi ?

Pour le moment, le Chatbot IA intégré dans Bing est uniquement accessible via quelques questions de tests que vous pouvez retrouver ici : <u>https://www.bing.com/new</u>

## 3. Comment le tester :

#### a. Avec les modèles :

Sur la page d'accueil de Bing figure un nouveau lien : Conversation (à côté de Recherche). Cliquez dessus pour ouvrir la page d'informations et de tests.

3 exemples de questions s'affichent. Cliquez sur l'une d'elle puis sur le symbole Envoyer. Attendez quelques instants et la réponse s'affiche.

Faites un autre essai.

#### b. Posez votre propre question :

Utiliser le cadre plus bas pour saisir votre question personnelle. Attendez la réponse qui peut être plus longue à venir selon la complexité de la question.

Quelle question poser ?

Peu importe le sujet, ,il faut la rédiger en langage naturel courant comme si vous parliez à l'IA. Exemple :

<u>NB</u> : le nombre de questions possibles est actuellement limité à 20 par jour.

c. Autre essai avec la future présentation :

Cliquer sur Recherche pour revenir à la page habituelle de Bing. Et comme précédemment, saisissez votre question en langage naturel.

Au clic sur une entrée, une recherche web Bing classique se lance et une réponse plus détaillée à votre demande générée par IA s'affiche sur la droite des résultats de recherche :

Bing ChatGPT IA test Aperçu de la version Bing de l'IA ChatGPT

## 4. Plus tard, pour utiliser Bing AI avec ChatGPT

(lorsque la fonctionnalité sera totalement déployée en France à tous les utilisateurs), il vous suffira : D'ouvrir d'abord la page Bing dans votre navigateur. Sur la page d'accueil, vous trouverez une nouvelle zone de recherche qui prend en charge jusqu'à 1000 caractères.

Ensuite, saisissez votre requête de recherche comme si vous posiez une question à une autre personne. (Si vous entrez une requête habituelle avec des mots-clés, vous ne verrez probablement pas de réponse de Bing AI. Par exemple, n'essayez pas quelque chose comme « installer Windows 11 » . Au lieu de cela, posez une vraie question comme « Que dois-je faire pour installer Windows 11 sur mon ordinateur ? »)

Lorsque vous lancerez votre recherche, vous recevrez un résultat habituel avec des liens classés par ordre de pertinence.

Cependant, sur le côté droit, vous trouverez maintenant l'interface Bing Al avec une réponse plus humaine avec des citations de sources d'informations. Cliquez sur le bouton « Voir plus » pour afficher la réponse complète et les sources utilisées pour vous répondre.

#### a. Options :

Si vous souhaitez accéder au chatbot, vous pouvez cliquer sur le bouton « Let's chat » ou sur le bouton « Chat » en bas de la zone de recherche.

En ouvrant le Chat, l'expérience bascule vers la page du chatbot. Vous remarquerez rapidement que le mode Conversation est différent de votre expérience de recherche habituelle. (C'est comme discuter avec une autre personne sur WhatsApp, Teams ou Slack.)

La version ChatGPT de Bing est sensible au contenu, ce qui signifie que l'IA se souviendra de vos recherches précédentes, de sorte que vous pouvez poser des questions de suivi sans recommencer à zéro. Dans cette expérience, vous pouvez poser des questions allant jusqu'à 2000 caractères.

Lorsque vous posez une question, Bing Al répondra en général avec des listes à puces ou des étapes numérotés. Selon la réponse, vous remarquerez des citations avec des liens pour la source des données. Dans la réponse, les citations apparaissent avec des chiffres à côté de mots-clés spécifiques, mais vous pouvez voir les sources dans les notes de bas de page « En savoir plus ». De plus, dans la réponse, vous pouvez survoler le texte pour afficher la source de cette partie spécifique de la réponse. Si vous cliquez sur l'un des liens de référence, vous serez dirigé, dans un nouvel onglet, vers le site Web comme vous le feriez avec n'importe quel résultat de recherche.

Si vous voulez commencer une nouvelle conversation, sans tenir compte de la session précédente, cliquez sur le bouton « Nouveau sujet » (icône balai) à côté de la boîte « Poser une question », puis posez une autre question. (En général, vous voulez poser des questions complexes pour voir la puissance de l'IA.)

C'est bon à savoir : lorsque vous survolez la réponse, vous pouvez cliquer sur le pouce levé ou baissé pour noter la réponse et aider l'équipe de développement à améliorer le service.

Voilà comment vous pouvez utiliser Bing Al avec ChatGPT, et comme vous pouvez le constater, cela est nettement différent de la recherche traditionnelle. Bien sûr, c'est à vous d'interagir avec le chatbot pour en tirer le meilleur parti.

## 5. Conclusions :

Pour le moment, pour les utilisateurs qui ont accès à la fonctionnalité, le service est actuellement limité, ce qui signifie que vous pouvez effectuer jusqu'à 20 requêtes par session et jusqu'à 60 sessions par jour. Microsoft a pour le moment mis en place une liste d'attente permettant de s'inscrire pour recevoir l'accès à la fonctionnalité de Chat IA dès qu'elle sera plus largement déployée. L'entreprise prévoit également d'augmenter la limite à 100 sessions par jour et au-delà.